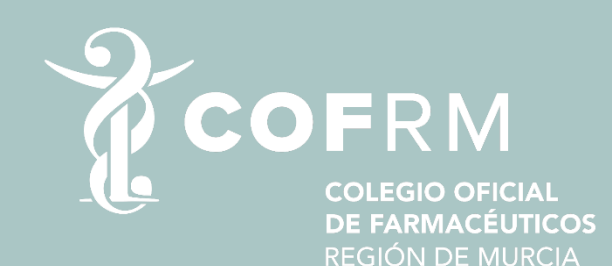

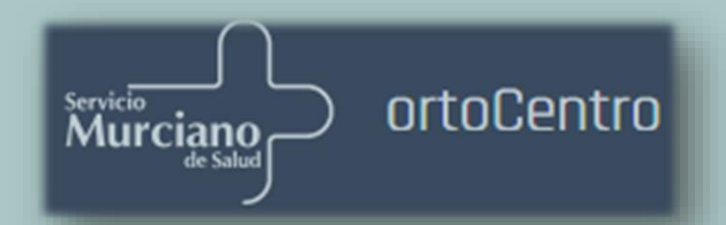

# FORMACIÓN PARA EL MANEJO DE ORTOPEDIAWEB ORTOCENTRO

### Vocalía de farmacéuticos ejercientes en ortopedia del COFRM

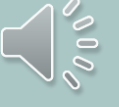

En el siguiente enlace entramos en la plataforma de <u>Ortopediaweb</u> (certificado digital), introducimos el CIPA o el DNI del paciente.

| Service<br>Murciano<br>Murciano                                                                                                    | ₽ | Service OrtoCentro                                             | ₿ |
|----------------------------------------------------------------------------------------------------|---|----------------------------------------------------------------|---|
| Buscar <u>Dispensación</u> Pendientes de facturar Datos centro                                                                         | • | Buscar <u>Dispensación</u> Pendientes de facturar Datos centro | 9 |
| CIPA NIF/NI Q Buscor                                                                                                    |   |                                                                |   |
|                                                                                                    |   |                                                                |   |
|                                                                                                    |   |                                                                |   |
|                                                                                                    |   |                                                                |   |
|                                                                                                    |   |                                                                |   |
|                                                                                                    | E |                                                                | E |
| OrtopediaWeb 0.21.2 (icaria4) <b>© Servicio Murciano de Salud</b><br>Calle Central, 7, Edificio Habitamia 1, 30100, Espinardo (Murcia) |   | OrtopediaWeb 0.21.2 (icaria4) © Servicio Murciano de Salud     |   |
|                                                                                                    |   |                                                                | 1 |

Aparece la prescripción sin asignar (nos fijamos en el tipo de elaboración **BAS, ADAPT 1, 2, 3 o MED).** 

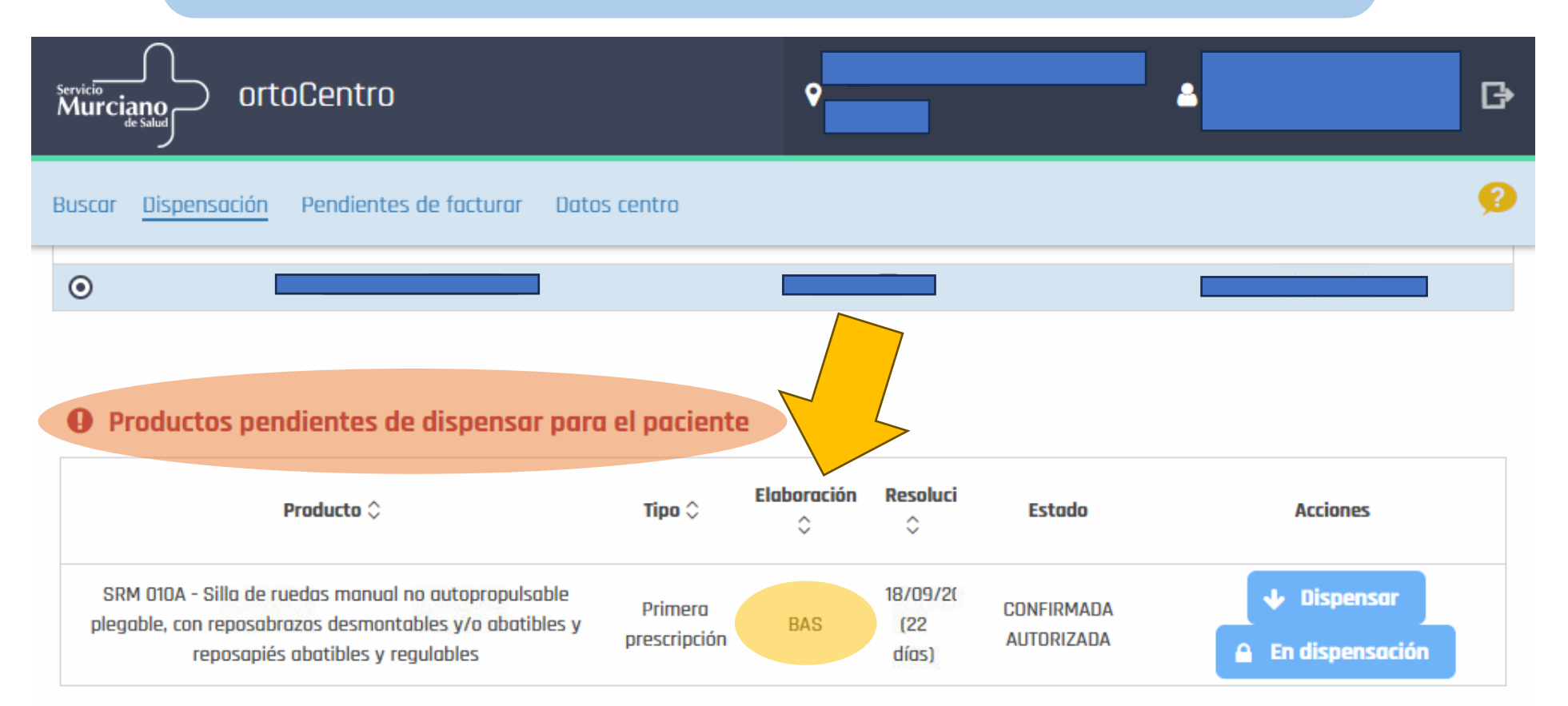

### Le damos a dispensar

M

Seleccionamos el precio del producto o en su defecto el (IMF). En el <u>catalogo</u>, se pueden ver los diferentes tipos de IMF y aportaciones del paciente. Siempre aparece el IMF por defecto.

| wurciano                                                                                                    |                         | ۰             |                          |                          | <b>▲</b> ₽                                                                                                    | servicio<br>Murciano Ort                                               | toCentro                                                                                         |                            | ۰                         | 4 | ₿<br>B                                   |
|----------------------------------------------------------------------------------------------------|-------------------------|---------------|--------------------------|--------------------------|----------------------------------------------------------------------------------------------------|------------------------------------------------------------------------|--------------------------------------------------------------------------------------------------|----------------------------|---------------------------|---|------------------------------------------|
| luscar <u>Dispensación</u> Pendientes de facturar Dato                                                                                               | s centro                |               |                          |                          | 0                                                                                                    | Buscar <u>Dispensación</u>                                             | Pendientes de facturar                                                                           | Dotos centro               |                           |   | Ø                                        |
| <ul> <li>Productos pendientes de dispensar para</li> <li>Producto 0</li> </ul>                                                                       | I el paciente<br>Tipo ≎ | Elaboración   | Resoluci                 | Estado                   | Acciones                                                                                                    | Productos po                                                           | Realizar dispensación<br>Plantilla ficha dispensa<br>Precio producto<br>258,15<br>Observaciones: | ición 🛓 Descargar          |                           |   | ciones                                   |
| SRM 010A - Silla de ruedas manual no autopropulsable<br>plegable, can reposabrazos desmontables y/o abatibles y<br>reposapiés abatibles y regulables | Primera<br>prescripción | BAS           | 18/09/2(<br>(22<br>días) | CONFIRMADA<br>AUTORIZADA | Dispensar     En dispensación                                                                                      | SRM 010A - Silla di<br>plegable, con reposa<br>reposap<br>Productos a: | Aceptar<br>Producto 0                                                                            | Tipo 0                     | A medida Revisić Estado ↔ |   | spensor<br>spensoción                    |
| Producto 🗘                                                                                                    | Tipo 🗘                  | A medida<br>Ç | Revisio                  | 0                        | Nambre                                                                                                    |                                                                        | DNI                                                                                              |                            | CIPA                      |   |                                          |
|                                                                                                    |                         |               |                          | • Pro                    | oductos pendientes de dispensar p<br>Producto \$                                                                   | <mark>para el paciente</mark><br>τipo φ <sup>Elal</sup>                | baración Resaluci<br>≎ ≎                                                                         | Estada                     | Acciones                  |   | Hacer<br>DOBLE C                         |
|                                                                                                    |                         |               |                          | o se ha<br>● Pro         | an encontrado registros<br>aductos asignados al centro<br>Producto \$                                              | Tipo \$                                                                | A medida<br>\$ Revisit                                                                           | Estada 🗘                   | Acciones                  |   | la barra<br>prescrip<br>sir dan<br>botor |
| Ya la tendríamo<br>a la farmacia                                                                                                    | os asig                 | nada          |                          | EAN                      | 010C - Andador con ruedos delanteras giratorias<br>Is con freno, con o sin asiento (rollator), para niñ<br>adultos | s y Primera<br>Tos y prescripción                                      | NO                                                                                               | PENDIENTE<br>DOCUMENTACION | Pendiente<br>volidor doc. |   | pendier<br>validad                       |

| 🗲 Volver al listado   | 🛓 Plantilla ficha dispensación   | ✓ Pendiente validar doc. | 1 Subir documento | 🗙 No dispensar |
|-----------------------|----------------------------------|--------------------------|-------------------|----------------|
| Datos de prescrip     | ción                             | Datos del paciente       |                   |                |
| ld registro           |                                  | Área referencia          | ÁREA IV. NOROESTE |                |
| Id solicitud          |                                  | Nombre                   |                   |                |
| Estado                | PENDIENTE DOCUMENTACION          | Apellido 1               |                   |                |
| F. prescripción       | 18/09/2023 10:44                 | Apellido 2               |                   |                |
| F. autorización       | 18/09/2023 13:31                 | Fecha nacimiento         |                   |                |
| F. dispensación       | 11/10/2023 11:45                 | NIF/NIE                  |                   |                |
| Tipo prestación       | Primera prescripción             | CIP                      |                   |                |
| Peso                  |                                  | CIPA                     |                   |                |
| Talla                 |                                  | Hospital                 | H.C.Noroeste      |                |
|                       |                                  |                          |                   |                |
| Especial prescripción | No                               | Población                | Cartagena         |                |
| Motivo                | Enfermedad                       | Provincia                | Murcia            |                |
| Diagnóstico           | Anormalidad da la marcha - 791 9 | Domicilio                |                   |                |
|                       |                                  | Teléfono                 |                   |                |
| Vetalle diagnostico   | PROCEDE                          |                          |                   |                |
| Según presupuesto     | No                               |                          |                   |                |
| Apunte contable       |                                  |                          |                   |                |

### Datos del producto

Recomenda

| Producto     | EAN 000C - Andador o<br>regulable                                       | EAN 000C - Andador deambulador plegable de altura<br>regulable |    |  |  |  |  |  |
|--------------|-------------------------------------------------------------------------|----------------------------------------------------------------|----|--|--|--|--|--|
| Categoría    | EAN 000 - Andador si                                                    | n ruedas                                                       |    |  |  |  |  |  |
| Subgrupo     | 12 06 00 - Andadores                                                    |                                                                |    |  |  |  |  |  |
| Grupo        | 12 06 - Productos de apoyo para caminar manejados<br>por los dos brazos |                                                                |    |  |  |  |  |  |
| IMF          |                                                                         | 104,46€                                                        |    |  |  |  |  |  |
| Aportación   |                                                                         | 30€                                                            |    |  |  |  |  |  |
| Precio produ | ucto                                                                    |                                                                |    |  |  |  |  |  |
| Importe SM   | S                                                                       |                                                                |    |  |  |  |  |  |
| Plazo de rer | novación                                                                | 36 meses                                                       |    |  |  |  |  |  |
| A medida     |                                                                         |                                                                | ND |  |  |  |  |  |

### Datos del facultativo/a

DNI

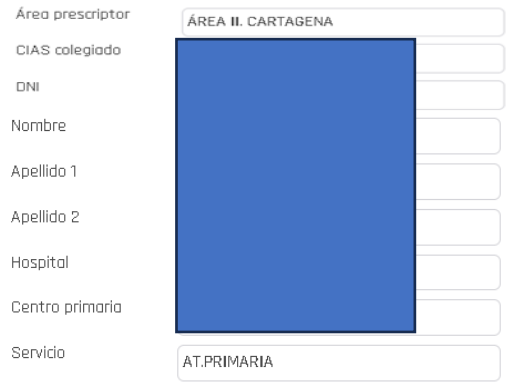

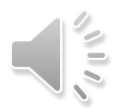

En caso de **no querer dispensar** ese material por cualquier motivo, siempre y cuando **no se hayan adjuntado y dado a pendiente de validar documentación (enviarlo)**, se puede dar a **NO DISPENSAR**.

| Ispensación       Pendientes de factura       Datos centro         Volver al listado <ul> <li>Plantilla ficha dispensación</li> <li>Pendiente validar doc</li> <li>Subir documento</li> <li>No dispensario</li> </ul> atos de prescripción <ul> <li>Área referencia</li> <li>Área referencia</li> <li>Área referencia</li> <li>Área neferencia</li> <li>Área neferenci</li></ul>                                                                                                    | vicio<br>Iurciano orto    | oCentro                             | <b>\$</b>                | <b>A</b>          | G              |
|----------------------------------------------------------------------------------------------------|---------------------------|-------------------------------------|--------------------------|-------------------|----------------|
| Volver al listado Image: Plantilla ficha dispensación Pendiente validar doc. Image: Subir documento Image: Subir documento Image: Subi                                                                                                    | iscor <u>Dispensación</u> | Pendientes de facturar Datos centro |                          |                   | 9              |
| atos de prescripción Datos del paciente   d registro Área referencia   á solicitud Ímage service   d solicitud Ímage service   d solicitud Ímage service   stado PENDIENTE DOCUMENTACION   neprescripción 18/09/2023 10:44   autorización 18/09/2023 13:31   i dispensación 11/10/2023 11:45   po prestación Primera prescripción   cilp Image service                                                                                                    | 🗲 Volver al listado       | 🛓 Plantilla ficha dispensación      | ✓ Pendiente validar doc. | 🛓 Subir documento | 🗙 No dispensar |
| d registroÁrea referenciaÁrea referenciaÁREA IV. NOROESTEd solicitudImage: SolicitudNombreImage: SolicitudNombrestadoPENDIENTE DOCUMENTACIONApellido 1Image: SolicitudImage: Solicitud                                                                                                    | )atos de prescri          | pción                               | Datos del paciente       | 1                 |                |
| d solicitudNombrestadoPENDIENTE DOCUMENTACIONApellido 1. prescripción18/09/2023 10:44Apellido 2. outorización18/09/2023 13:31Fecha nacimiento. dispensación11/10/2023 11:45NIF/NIE. prestaciónPrimera prescripciónCIP. esoCIPAIntervinte                                                                                                    | ld registro               |                                     | Área referencia          | ÁREA IV. NORDESTE |                |
| stadoPENDIENTE DOCUMENTACIONApellido 1. prescripción18/09/2023 10:44Apellido 2. autorización18/09/2023 13:31Fecha nacimiento. dispensación11/10/2023 11:45NIF/NIE. po prestaciónPrimera prescripciónCIP. esoCIPAIntervintation                                                                                                    | ld solicitud              |                                     | Nombre                   |                   |                |
| prescripción18/09/2023 10:44Apellido 2autorización18/09/2023 13:31Fecha nacimientoidispensación11/10/2023 11:45NIF/NIEpo prestaciónPrimera prescripciónCIPesoCIPACIPA                                                                                                    | Estado                    | PENDIENTE DOCUMENTACION             | Apellido 1               |                   |                |
| autorización18/09/2023 13:31Fecha nacimientodispensación11/10/2023 11:45NIF/NIEipo prestaciónPrimera prescripciónCIPesoCIPAInternet of the sector of the sector of the s | . prescripción            | 18/09/2023 10:44                    | Apellido 2               |                   |                |
| dispensación     11/10/2023 11:45     NIF/NIE       ipo prestación     Primera prescripción     CIP       eso     CIPA                                                                                                    | . autorización            | 18/09/2023 13:31                    | Fecha nacimiento         |                   |                |
| eso CIP CIPA                                                                                                    | F. dispensación           | 11/10/2023 11:45                    | NIF/NIE                  |                   |                |
|                                                                                                    | Tipo prestación           | Primera prescripción                | CIP                      |                   |                |
|                                                                                                    | Peso                      |                                     | CIPA                     |                   |                |
| Hospital Hospital H.C.Noroeste                                                                                                    | Talla                     |                                     | Hospital                 | H.C.Noroeste      |                |

Una vez dentro, podemos ver todos los datos de la prescripción, **descargamos e imprimimos la ficha de dispensación** para ser firmada por el paciente y la persona de la farmacia autorizada (usuario que ha dispensado).

| Servicio<br>Murciano<br>de Salud   | Centro                              | <b>\$</b>                                  | 4                 | B              |
|------------------------------------|-------------------------------------|--------------------------------------------|-------------------|----------------|
| Buscar <mark>Dispensación</mark> F | Pendientes de facturor Datos centro |                                            |                   | 9              |
| ← Volver al listado                | 🛓 Plantilla ficha dispensación      | <ul> <li>Pendiente validar doc.</li> </ul> | 1 Subir documento | × No dispensar |
| Datos de prescrip                  | ción                                | Datos del paciente                         |                   |                |
| ld registro                        |                                     | Área referencia                            | ÁREA IV. NOROESTE |                |
| Id solicitud                       |                                     | Nombre                                     |                   |                |
| Estado                             | PENDIENTE DOCUMENTACION             | Apellido 1                                 |                   |                |
| F. prescripción                    | 18/09/2023 10:44                    | Apellido 2                                 |                   |                |
| F. autorización                    | 18/09/2023 13:31                    | Fecha nacimiento                           |                   |                |
| F. dispensación                    | 11/10/2023 11:45                    | NIF/NIE                                    |                   |                |
| Tipo prestación                    | Primera prescripción                | CIP                                        |                   |                |
| Peso                               |                                     | CIPA                                       |                   |                |
| Talla                              |                                     | Hospital                                   | H.C.Noroeste      |                |

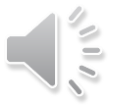

## HOJA DE DISPENSACIÓN

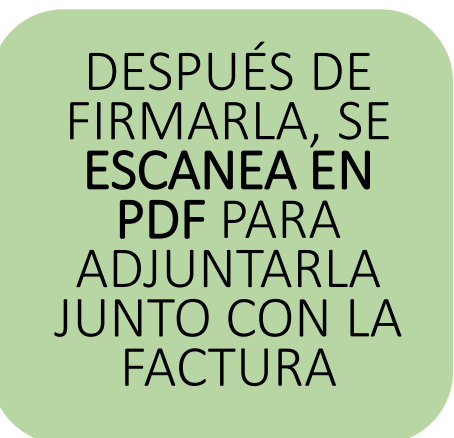

### DATOS DE IDENTIFICACIÓN DEL ESTABLECIMIENTO DISPENSADOR

ESTABLECIMIENTO: Hereita and a second and a second and a

### DATOS DE LA PRESCRIPCIÓN

### DATOS DE LA DISPENSACIÓN

### PACIENTE: PARTIE PACIENTE

FECHA DE LA DISPENSACIÓN: 11/10/2023 11:45

PRODUCTO: SRM 010A - Silla de ruedas manual no autopropulsable plegable, con reposabrazos desmontables y/o abatibles y reposapiés abatibles y regulables OBSERVACIONES:

### FIRMA DE CONFORMIDAD DE LA CORRECTA DISPENSACIÓN

NOMBRE Y APELLIDOS PACIENTE.

DNI: HIMA

NOMBRE Y APELLIDOS PADRE, MADRE, TUTOR/ A LEGAL (EN SU CASO):

DNI:

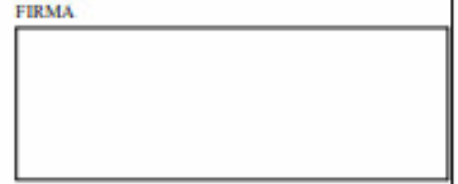

PERSONA RESPONSABLE DE LA DISPENSACIÓN:

DNE

FIRMA

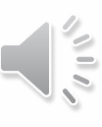

### EJEMPLOS DE FACTURA

|                                  | Número Factura: 1/2023              |
|----------------------------------|-------------------------------------|
|                                  | Fecha Factura: 31-7-2023            |
| Farmacia Alberto Alberto Alberto |                                     |
| C/ Alberto I, nº 1- bajo -       | CLIENTE:                            |
| 30.000 MurciaNIF/CIF             | SERVICIO MURCIANO DE SALUD          |
| 22.222.222 H                     | Calle Central Nº 7 - Edf. Habitamia |
|                                  | 30100 ESPINARDO (MURCIA)            |
|                                  | CIF O-8050008-E                     |
|                                  |                                     |

| DES          | CRIPCIÓN (                   | DEL PRODU             | ЈСТО          | PRECIO<br>UNITARIO | IMF     | UNIDADES             | TOTAL, IVA<br>INCLUIDO |
|--------------|------------------------------|-----------------------|---------------|--------------------|---------|----------------------|------------------------|
| EAN 010C Art | ndador de ru<br>a niños y ad | iedas delan<br>ultos. | teras y tacos | 130,52€            | 130,52€ | 1                    | 130,52€                |
| APORTACIO    | N DEL PACIE                  | NTE                   |               |                    |         |                      | -30,00€                |
| PACIENTE     | JUANA JUA                    | NA JUANA              |               |                    |         |                      |                        |
| DNI          | 27.272.72                    | 7-Z                   |               |                    |         |                      |                        |
| ID REGISTRO  | 0 11111                      |                       |               |                    |         |                      |                        |
| DESGLOSE     | IVA                          |                       |               |                    |         |                      |                        |
| 91 38 6      | TIPO IVA                     | 0 1 16                | 100.526       |                    |         |                      |                        |
| 51,50 C      | 10/6                         | 5,140                 | 100,520       |                    |         | IMPORTE<br>TOTAL SMS | 100,52€                |

EL PAGO DEBE REALIZARSE A NOMBRE DE ESTE TITULAR/ES EN LA CUENTA

### IBAN

Información sobre Protección de Datos de Carácter Personal:

Esta oficina de farmacia inserta los datos del paciente y del Servicio Murciano de Salud en sus ficheros por imperativo legal, pudiendo pedir su rectificación, cancelación y oposición. Disponiendo de modelos para realizardichas acciones.

|                                                                                                    |                                            | Número Fac<br>Fecha Factu                            | ra:                                     |           |
|----------------------------------------------------------------------------------------------------|--------------------------------------------|------------------------------------------------------|-----------------------------------------|-----------|
|                                                                                                    | SERVICI<br>Calle Ce<br>30100 E<br>CIF Q-86 | O MURCIAN<br>ntral № 7 - I<br>SPINARDO (<br>D50008-E | O DE SALUD<br>Edf. Habitamia<br>MURCIA) |           |
| DESCRIPCIÓN DEL PRODUCTO                                                                           | PRECIO<br>UNITARIO                         | IMF                                                  | UNIDADES                                | TOTAL, IN |
|                                                                                                    |                                            |                                                      |                                         |           |
|                                                                                                    | €                                          | €                                                    |                                         |           |
| APORTACION DEL PACIENTE                                                                            | €                                          | €                                                    |                                         |           |
| APORTACION DEL PACIENTE PACIENTE DNI ID REGISTRO:                                                  | €<br>€                                     | €                                                    |                                         |           |
| APORTACION DEL PACIENTE PACIENTE DNI DREGISTRO: DESGLOSE IVA BASE IMP TIPO IVA CUOTA TOTAL E % E 6 | €                                          | €                                                    |                                         |           |

### SUBIR DOCUMENTOS

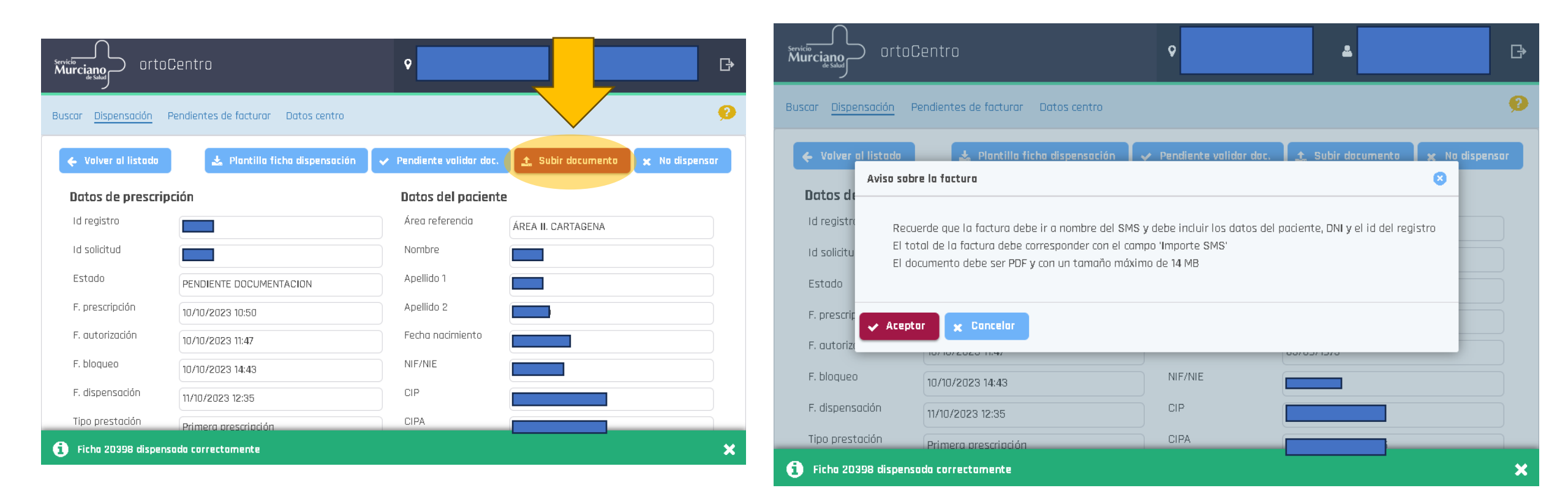

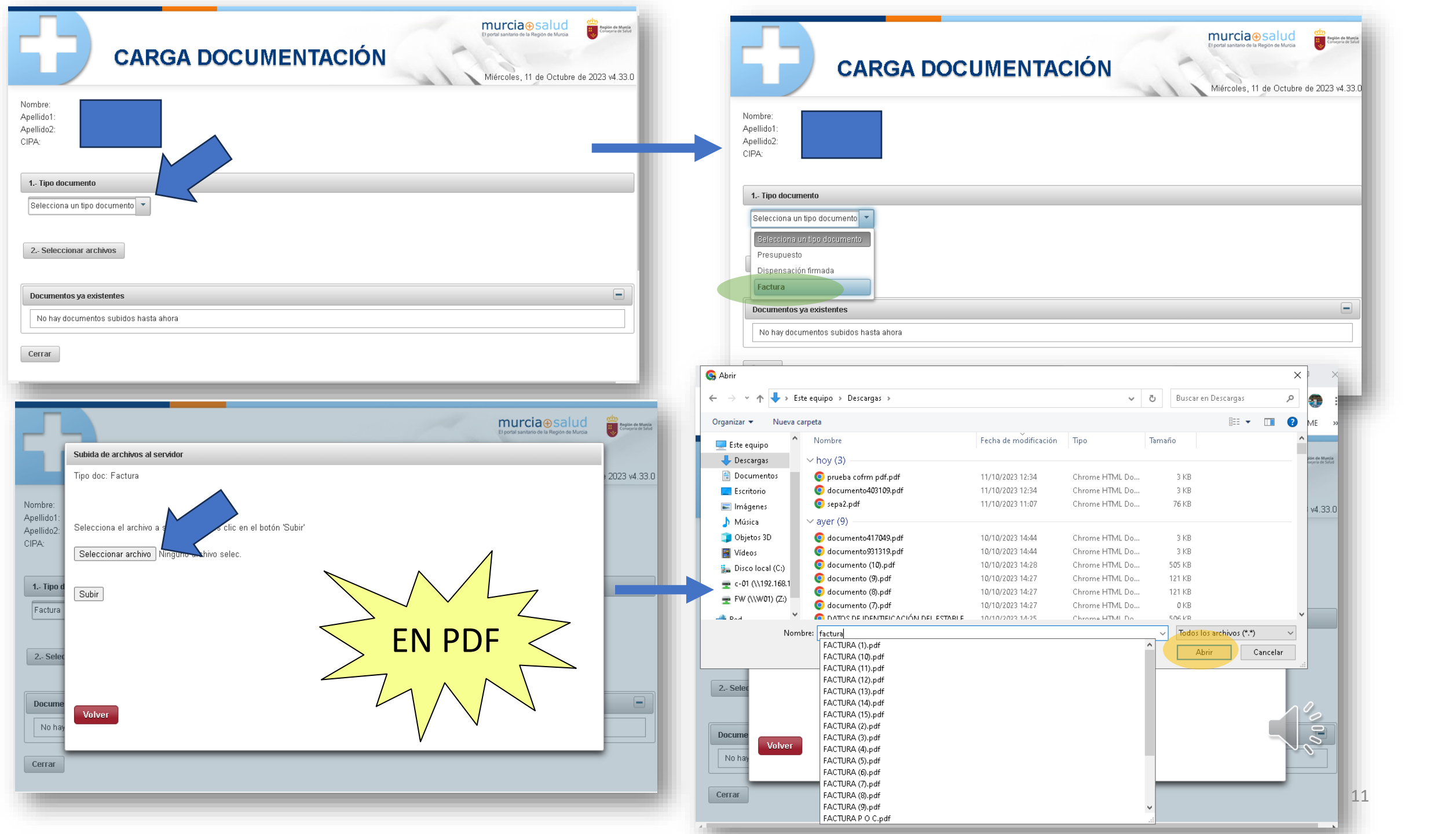

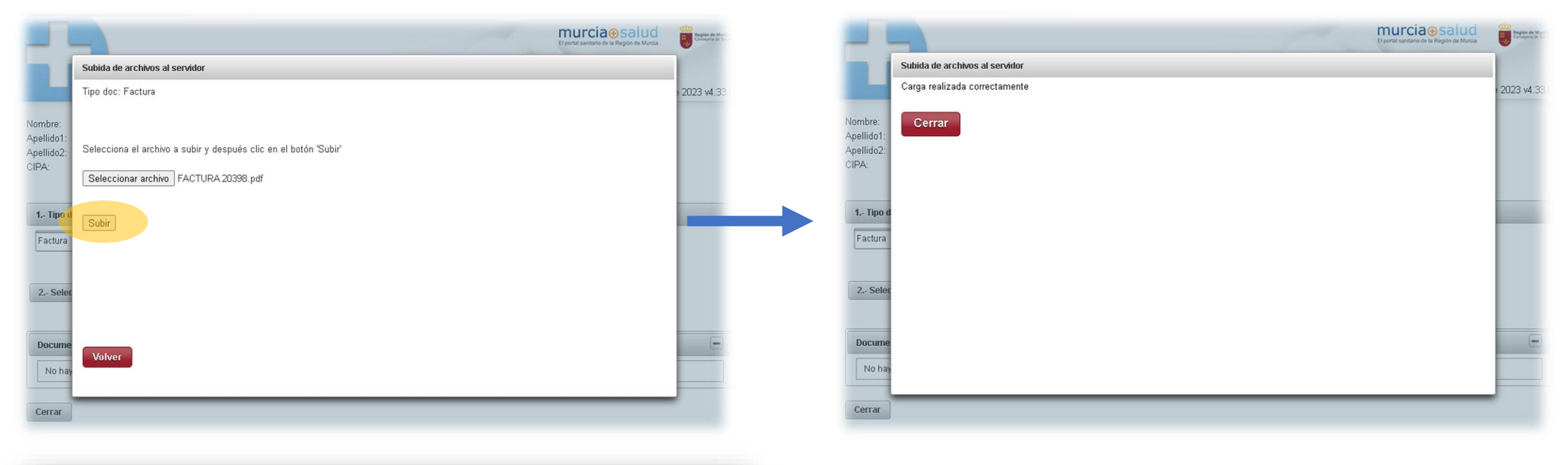

| CARGA DOCUMENTACIÓN                                                       |   | Nombre:<br>Apellido1:<br>Apellido2:<br>CIPA:                                                                           |
|---------------------------------------------------------------------------|---|----------------------------------------------------------------------------------------------------|
| Nombre:<br>Apellido1:<br>Apellido2:<br>CIPA:                              |   | 1 Tipo documento<br>Dispensación firmada                                                                               |
| 1 Tipo documento Dispensación firmada                                     | • | 2 Seleccionar archivos                                                                                                 |
| 2 Seleccionar archivos           Documentos ya existentes                 |   | 1. Dispensación firmada, id:       11.10.2023 12:40, usuario:         2. Factura, id:       11.10.2023 12:39, usuario: |
| 1. Factura, id:       , 11.10.2023 12:39, usuario:       P         Cerrar |   |                                                                                                    |

# Esta ventana se puede cerrar y se continúa con el último paso del proceso en la pestaña de Ortocentro.

| ← → C  ms.carm.es/<br>El proceso ha terminado. Puede cerrar esta pes | 🖻 🖈 💌                | * * * | : |
|----------------------------------------------------------------------|----------------------|-------|---|
| El proceso ha terminado. Puede cerrar esta pes                       | staña del navegador. |       | » |
| El proceso ha terminado. Puede cerrar esta pes                       | staña del navegador. |       |   |
|                                                                      |                      |       |   |
|                                                                      |                      |       |   |
|                                                                      |                      |       |   |
|                                                                      |                      |       |   |
|                                                                      |                      |       |   |
|                                                                      |                      |       |   |
|                                                                      |                      |       |   |
|                                                                      |                      |       |   |
|                                                                      |                      |       |   |
|                                                                      |                      |       |   |
|                                                                      |                      |       |   |
|                                                                      |                      |       |   |
|                                                                      |                      |       |   |
|                                                                      |                      |       |   |
|                                                                      |                      |       |   |

UNA VEZ SUBIDOS LOS DOCUMENTOS SE DEBERÁ PULSAR EL BOTÓN DE **PENDIENTE VALIDAR DOCUMENTACIÓN (ENVIAR)**, SI NO SE PULSA, EL SMS NO NOS INGRESARÁ EL IMPORTE FINANCIADO.

Seleccionar el número de cuenta en el que queremos que se ingrese el importe del SMS.

| servicio<br>Murciano<br>de salud | Centro                                | <b>v</b>                 | •                  | 4              |
|----------------------------------|---------------------------------------|--------------------------|--------------------|----------------|
| Buscar <u>Dispensación</u> f     | Pendientes de facturar 🛛 Datos centro |                          |                    | Ø              |
| ← Volver al listado              | 🛃 Plantilla ficha dispensación        | ✓ Pendiente validar doc. | 🛨 Subir documento  | 🗙 No dispensar |
| Datos de prescrip                | ción                                  | Datos del paciente       | te validar doc.    |                |
| Id registro                      |                                       | Área referencia          | ÁREA II. CARTAGENA |                |
| Id solicitud                     |                                       | Nombre                   |                    |                |
| Estado                           | PENDIENTE DOCUMENTACION               | Apellido 1               |                    |                |
| F. prescripción                  | 10/10/2023 10:50                      | Apellido 2               |                    |                |
| F. autorización                  | 10/10/2023 11:47                      | Fecha nacimiento         |                    |                |
| F. bloqueo                       | 10/10/2023 14:43                      | NIF/NIE                  |                    |                |
| F. dispensación                  | 11/10/2023 12:35                      | CIP                      |                    |                |
| Tipo prestación                  | Primera prescripción                  | CIPA                     |                    |                |
| Peso                             | 80,00                                 | Hospital                 | H.U.S. Lucía       |                |
|                                  |                                       |                          |                    |                |

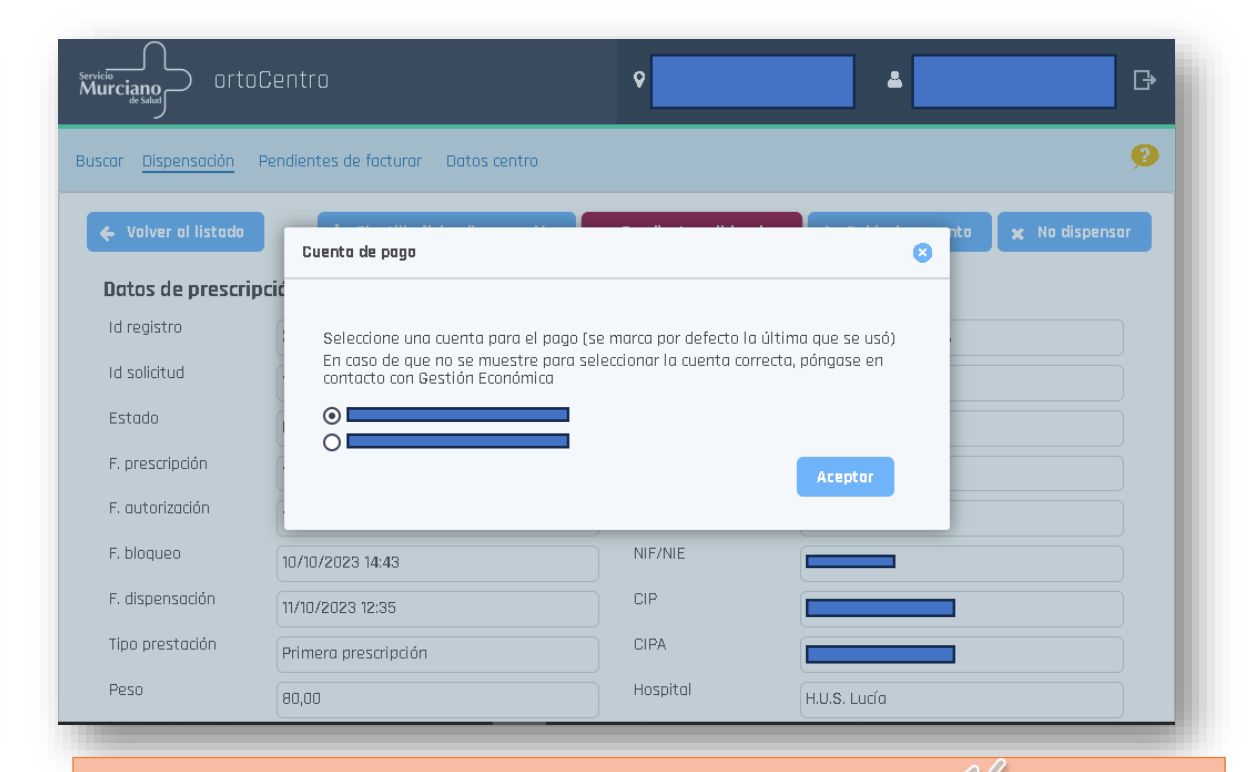

Una vez enviada no se puede deshacer, ray que esperar a la validación del SMS para volver a subir los documentos, en caso de detectar algún error. En **pendientes de facturar** se pueden ver los diferentes **estados** de las dispensaciones.

|                                                   |                                                                                                    |          | _                |                     |                                                  |                                                       |                                                     |                                      |               |                   |     |  |
|---------------------------------------------------|----------------------------------------------------------------------------------------------------|----------|------------------|---------------------|--------------------------------------------------|-------------------------------------------------------|-----------------------------------------------------|--------------------------------------|---------------|-------------------|-----|--|
| Service<br>Murciano<br>de Salad                   | •                                                                                                    | <u>د</u> | G⇒ Servici<br>Mu |                     | ortoCentro                                       | ۰                                                     |                                                     | *                                    |               | [                 | 3   |  |
| Buscar Dispensación <u>Pendientes de facturar</u> | Datos centro                                                                                                    |          | Busc             | car Dispenso        | ición <u>Pendientes de facturar</u> Datos centro |                                                       |                                                     |                                      |               | 9                 | 2   |  |
| Estado                                            | PENDIENTE VALIDAR DOCUMENTACION                                                                                                    | ~        |                  | <b>6</b> Volver     | Pendientes de facturar - Se ha encontrado        | 1 registro                                            |                                                     |                                      |               |                   |     |  |
| Q Buscar                                          | DOCUMENTACION NO VALIDADA                                                                                                    |          | p                | Cod.<br>rroducto \$ | Descripción 🗘                                    | CIPA 🗘                                                | Paciente 🗘                                          | Estado 🗘                             | A medida<br>Ç | Revisión Document | 100 |  |
|                                                   | DOCUMENTACION VALIDA<br>PENDIENTE DOCUMENTACION<br>PENDIENTE VALIDAR DOCUMENTACION                                                     |          |                  | EAN 000C            | Andador deambulador plegoble de altura regulable |                                                       |                                                     | PENDIENTE<br>VALIDAR<br>DOCUMENTACIC | NO            | Ø                 |     |  |
|                                                   |                                                                                                    |          |                  |                     |                                                  |                                                       |                                                     | 7                                    |               | 1                 |     |  |
|                                                   |                                                                                                    |          |                  |                     |                                                  |                                                       | ~                                                   |                                      |               |                   |     |  |
|                                                   |                                                                                                    |          |                  |                     |                                                  |                                                       |                                                     |                                      |               |                   |     |  |
|                                                   | OrtopedioWeb 0.21.2 (icorio3) <b>© Servicio Murciano de Salud</b><br>Calle Centrol, 7, Edificio Habitamia 1, 30100, Espinordo (Murcio) |          |                  |                     | OrtopediaWeb 0.21.<br>Calle Centrol, 7, Edific   | 2 (icaria3) © <b>Servicia</b><br>io Habitamia 1, 3010 | I <b>Murciano de Salud</b><br>O, Espinordo (Murcio) |                                      |               |                   |     |  |
| En el <b>clip</b> se pueden ver los               |                                                                                                    |          |                  |                     |                                                  |                                                       |                                                     |                                      |               |                   |     |  |
|                                                   |                                                                                                    |          |                  |                     |                                                  |                                                       | 10                                                  |                                      |               |                   |     |  |
| documentos adjuntos.                              |                                                                                                    |          |                  |                     |                                                  |                                                       |                                                     |                                      |               |                   |     |  |
|                                                   |                                                                                                    |          |                  |                     |                                                  |                                                       |                                                     | - 15                                 |               |                   |     |  |

### En **buscar**, se puede **filtrar por fechas** y ver sus estados, aquí podemos ver las facturadas y las enviadas. ortoCentro ₿ Murciano 0 Buscar Dispensación Pendientes de facturar Datos centro Se han encontrado 24 registros (se mostrará un máximo de 300) 🖌 Volver Cod. A medido Descrinción ( Estado 🗘 Revisión Documenta Paciente : producto 🗘 Ortesis de rodilla estabilizadora con articulación **DIR 0204** FACTURADO NO ortoCentro monocéntrica graduable de flexo-extensión 0 Α Silla de ruedas manual autopropulsable y plegable, con SRM 040C reposabrazos desmontables y/o abatibles y reposapiés FACTURADO NO abatibles y regulables, para usuarios de más de 130 kg Andador con ruedas delanteras giratorias y traseras con FACTURADO NO EAN 010C freno, con o sin asiento (rollator), para niños y adultos Dispensación Pendientes de facturar Datos centro Ortesis lumbo-sacra semirrígida elástica con flejes OTL OOOA FACTURADO NO posteriores Prótesis externa de mama, en silicona ultraligera FACTURADO NO PDM 000C Datos de prescripción Datos del paciente Andador con ruedas delanteras giratorias y traseras co EAN 010C FACTURADO NO freno, con o sin asiento (rollator), para niños y adultos DOCUMENTACIO NO Id Registro NIF/NIE PDM 000B Prótesis externa de mama, en silicona ligera. VALIDA Muleta con soporte en antebrazo y empuñadura FACTURADO NO EMS 000A CIPA Id Solicitud anatómica con o sin abrazadera (unidad) Muleta con soporte en antebrazo y empuñadura EMS 000A FACTURADO ND F. dispensación anatómica con o sin abrazadera (unidad) 05/06/2023 17/10/2023 Ortesis lumbo-socra semirrígida elástica con fleies OTL OOOA FACTURADO NO posteriores Tipo prestación $\sim$ ---------Estado intermitente $\sim$ Andador de ruedas delanteras y tacos traseros, para EAN 010A FACTURADO NO Motivo niños y adultos $\sim$ Andador con ruedas delanteras giratorias y traseras con Diagnóstico $\sim$ EAN 010C FACTURADO NO freno, con o sin asiento (rollator), para niños y adultos DISPENSADA Datos de producto REQUIERE **EPL 070A** Media hasta la rodilla para linfedema, a medida VALIDACIÓN SI Grupo DEL $\sim$ PRESCRIPTOR. Subgrupo DISPENSADA $\sim$ REQUIERE **EPL 070A** Media hasta la rodilla para linfedema, a medida VALIDACIÓN Código DEL PRESCRIPTOR. 🥒 Limpiar Andador con ruedas delanteras giratorias y traseras con 16 EAN 010C FACTURADO NO OrtopediaWeb 0.21.2 (icaria1) © Servicio Murciano freno, con o sin asiento (rollator), para niños y adultos Calle Central, 7, Edificio Habitamia 1, 30100, Espinara

En este momento, las dispensaciones enviadas al SMS de productos que requieren validación del prescriptor (ADAPT Y MED) se encuentran pendientes de validar por parte del prescriptor.

| Buscar Dispen | nsación            | Pendientes de facturar                                             | Datos centro                                |       |                                      | NU |   | Ø        |
|---------------|--------------------|--------------------------------------------------------------------|---------------------------------------------|-------|--------------------------------------|----|---|----------|
| UN UIDA       |                    | estabilización                                                     |                                             |       | DOCUMENTACIC                         | NO |   |          |
| OSA OOOB      | E                  | Ortesis posivo de ontebrozo                                        | , a medida                                  |       | DISPENSADA<br>REQUIERE<br>VALIDACIÓN | SI | 3 | <b>N</b> |
|               | R                  | Revisiones                                                         |                                             |       |                                      | ×  |   |          |
| OSU OOOB      | Or                 | Emisor<br>Sin resultados                                           |                                             | Notas | Fecha de solicitud                   |    | ື | 8        |
| oit ogob      | Oftesi             | ns posterior antiequino, i kunci<br>medida                         | no Los Annigos , u                          |       | VALIDACIÓN<br>DEL<br>PRESCRIPTOR.    | SI | ື | <b>N</b> |
| EAN 010C      | Andado<br>freno, e | r con ruedas delanteras girata<br>con o sin asiento (rollator), pa | orias y traseras con<br>ara niños y adultos |       | FACTURADO                            | NO |   | <b>N</b> |
| OSD 000A      | Orte               | esis pasiva rígida para manter<br>oposición o abducción, pret      | ner el pulgar en<br>fabricada               |       | FACTURADO                            | ND |   |          |
| OSD OOOA      | Orte               | esis pasiva rígida para manter<br>oposición o abducción, pret      | ner el pulgar en<br>fabricada               |       | PENDIENTE<br>DOCUMENTACIC            | ND |   |          |
| SRM 040C      | Silla de           | e ruedas manual autopropulsa<br>brazos desmontobles v/o aba        | ible y plegable, con<br>tibles y renosaniés |       | FACTURADO                            | ND |   |          |

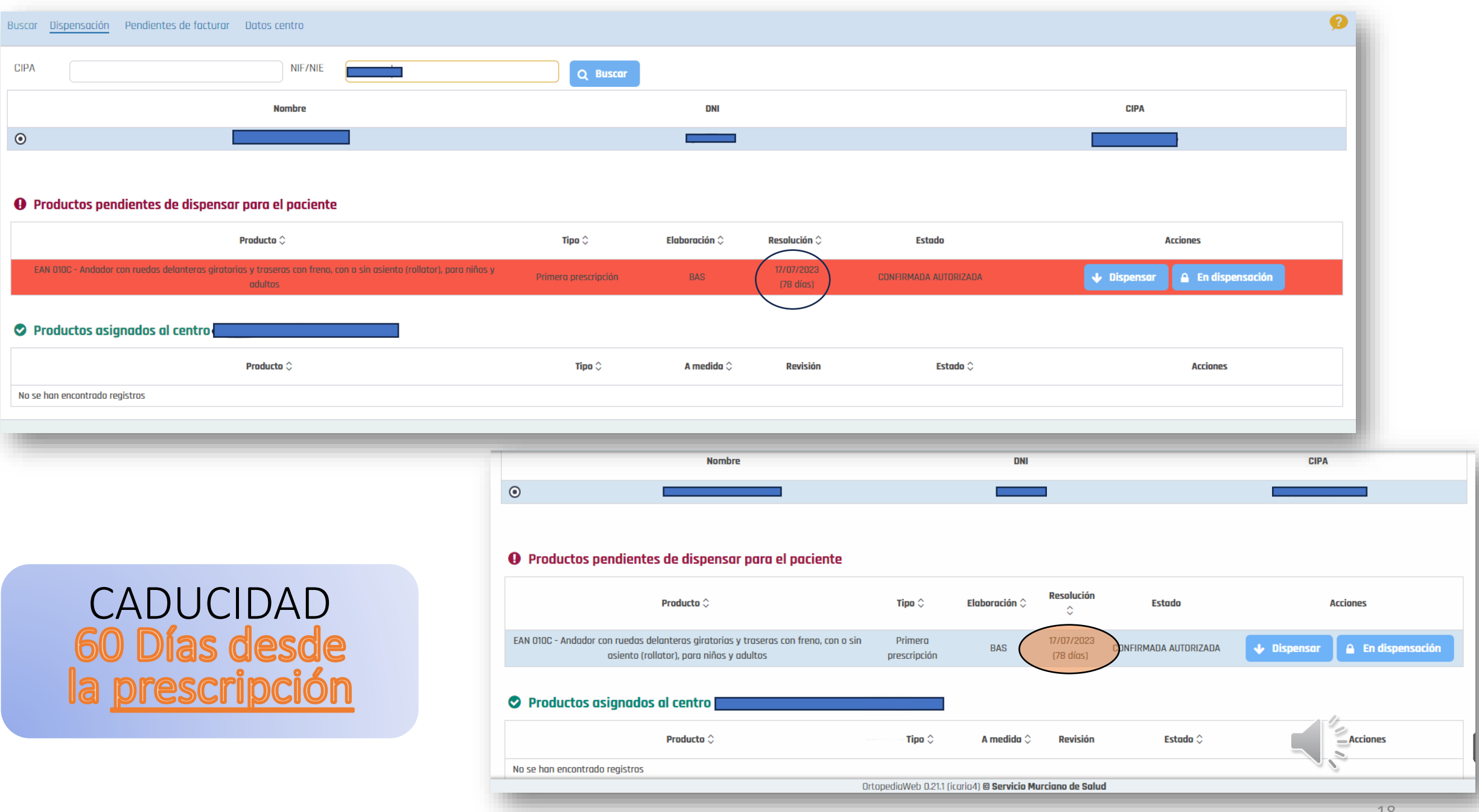